×

# Manter Item de Contrato

O objetivo desta funcionalidade é alterar, atualizar ou remover um item de contrato cadastrado no GSAN. A opção pode ser acessada via Menu de sistema, por três caminhos: GSAN > Relatório > Micromedição > Acompanhamento de Serviços de Hidrômetro > Manter Item de Contrato. Ou: GSAN > Faturamento > Item de Contrato > Manter Item de Contrato. OU: GSAN > Micromedição > Desempenho de Gestão de Micromedição > Manter Item de Contrato.

1/5

Feito isso, o sistema visualiza a tela de filtro a seguir:

#### Observação

Informamos que os dados exibidos nas telas a seguir são fictícios, e não retratam informações de clientes.

| Para manter o                      | (s) Item(s) de Contrato, informe os dados abaixo: | 🗹 Atualizar Ajuda |
|------------------------------------|---------------------------------------------------|-------------------|
| Descrição:                         |                                                   |                   |
|                                    | Iniciando pelo texto O Contendo o texto           |                   |
| Descrição<br>Abreviada:            |                                                   |                   |
| Código<br>Constante de<br>Calculo: |                                                   |                   |
| Código do<br>Item:                 |                                                   |                   |
| ltem de<br>Administração<br>Local: | o ○ Sim ○ Não . Todos                             |                   |
| Gestão<br>Micromedição             | : ○Sim ○Não ●Todos                                |                   |
| Valor Fixo:                        | ◯ Sim ◯ Não . Indos                               |                   |
| Indicador de<br>uso:               | ⊖Ativo ⊖Inativo . Todos                           |                   |
| Linna                              | Cancelor                                          | Filtrar           |

Inicialmente, o sistema exibe a tela de filtro acima. Informe os parâmetros que julgar necessários e clique no botão **Filtrar**. Para detalhes sobre o preenchimento dos campos clique **AQUI**. Após a execução do filtro, o sistema exibe a tela abaixo, contendo os itens cadastrados que atenderam aos parâmetros informados.

| tem(s) de Contrato cadastrado(s): |        |                                |
|-----------------------------------|--------|--------------------------------|
| Todos                             | Código | Descrição                      |
|                                   | 1      | VISITA DE COBRANCA             |
|                                   | 3      | CORTE NO RAMAL S/PAVIMENTO     |
|                                   | 4      | CORTE NO RAMAL C/PAVIMENTO     |
|                                   | 5      | FISCALIZACAO                   |
|                                   | 6      | RELIGACAO NO NICHO             |
|                                   | 7      | RELIGACAO NO RAMAL S/PAVIMENTO |
|                                   | 8      | RELIGACAO NO RAMAL C/PAVIMENTO |
|                                   | 9      | SUPRESSAO TOTAL S/PAVIMENTO    |
|                                   | 10     | SUPRESSAO TOTAL C/PAVIMENTO    |
|                                   | 11     | NOVA LIGACAO S/PAVIMENTO       |
| 12345   Remover Voltar Filtro     |        |                                |

Para gerar o relatório com os itens de contrato cadastrados, clique no botão 🧼, conforme modelo AQUI. Para remover um ou mais itens, marque o(s) checkbox(s) correspondente(s), ou para excluir

todos os itens, clique no hiperlink **Todos**. Em seguida, clique no botão **Remover**. Para atualizar um item, clique no *link* do campo **Descrição** e será exibida a tela a seguir:

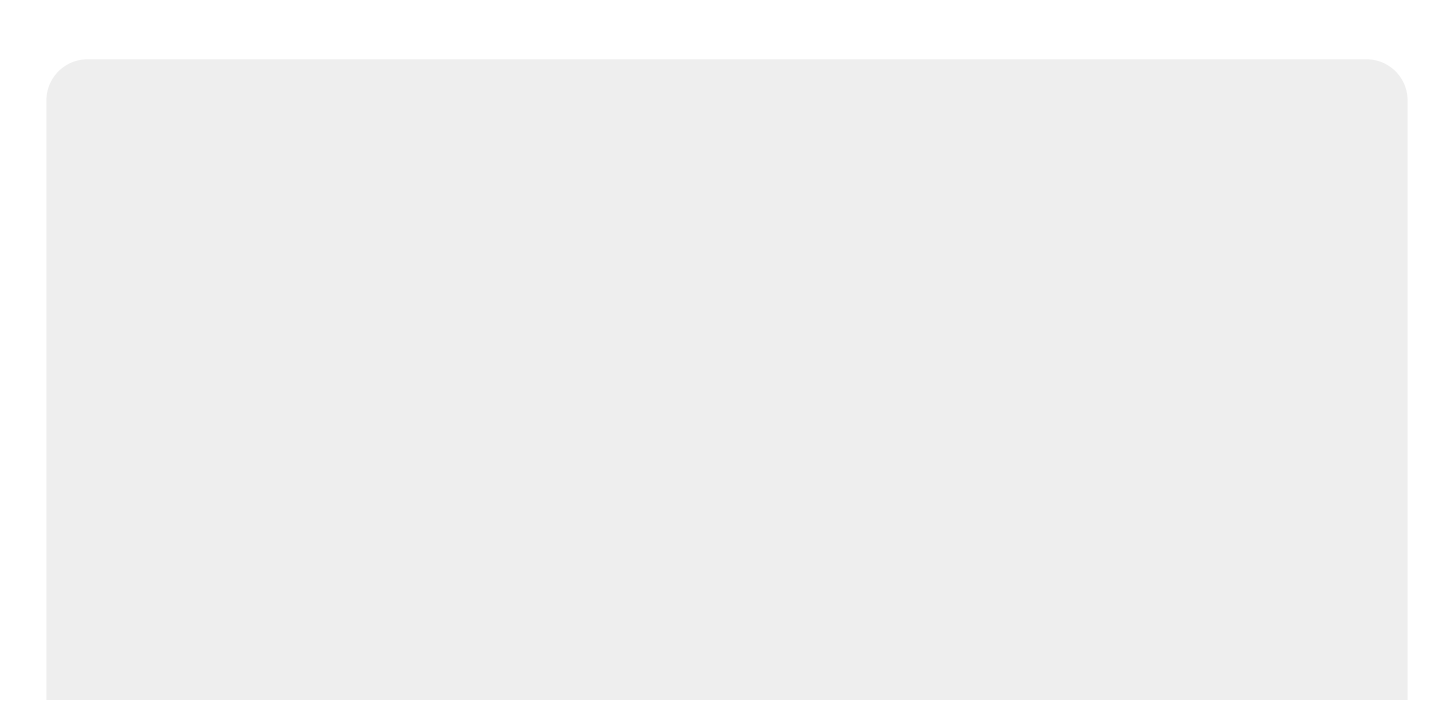

| @ Gs:                               | n -> Micromedicao -> Acompanhamento de Servicos de Hidrometro -> Atualizar Item de Servic |
|-------------------------------------|-------------------------------------------------------------------------------------------|
| Atualizar Item de Contr             | ato                                                                                       |
| Dara alterar a ltam da Cantrata in  | forme en de des abaixes                                                                   |
| Para alterar o item de Contrato, in | orme os dados abaixo. <u>Ajuda</u>                                                        |
| Descrição: *                        | LOCACAO ESCRITORIO                                                                        |
| Descrição Abreviada: *              | LOC. ESCRITORIO                                                                           |
| Código Constante de Cálculo:        | 35                                                                                        |
| Código do Item:                     |                                                                                           |
| Administração Local:*               | ○ Sim                                                                                     |
| Gestão Micromedição:*               | ● Sim ○ Não                                                                               |
| Valor Fixo:*                        | ● Sim ○ Não                                                                               |
| Indicador de uso:                   | Ativo O Inativo                                                                           |
|                                     | * Campos obrigatórios                                                                     |
| Voltar Desfazer Cancelar            | Atualizar                                                                                 |
|                                     |                                                                                           |
|                                     |                                                                                           |
|                                     | Versão: 3.114.1.1 (Batch) 13/07/2021 - 11:29:44                                           |

Agora, faça as modificações que julgar necessárias e clique no botão Atualizar

## Tela de Sucesso

| Sucesso                                                          |                                               |
|------------------------------------------------------------------|-----------------------------------------------|
| Item de Contrato DESCREVA AQUI O ITEM atualizado<br>com sucesso. |                                               |
| Menu Principal                                                   | Realizar outra Manutenção de Item de Contrato |

## MODELO DE RELATÓRIO: ITEM DE SERVIÇO CADASTRADOS

|                   | Item de Serviço cadastrados    | PAG 1/2<br>30/05/2017<br>17:13:06<br>R1065 |
|-------------------|--------------------------------|--------------------------------------------|
| Código: Descrição | : A                            | Indicador de Uso:                          |
| Código            | Descrição                      |                                            |
| 1                 | VISITA DE COBRANCA             |                                            |
| 3                 | CORTE NO RAMAL S/PAVIMENTO     |                                            |
| 4                 | CORTE NO RAMAL C/PAVIMENTO     |                                            |
| 5                 | FISCALIZACAO                   |                                            |
| 6                 | RELIGACAO NO NICHO             |                                            |
| 7                 | RELIGACAO NO RAMAL S/PAVIMENTO |                                            |
| 8                 | RELIGACAO NO RAMAL C/PAVIMENTO |                                            |
| 9                 | SUPRESSÃO TOTAL S/PAVIMENTO    |                                            |
| 10                | SUPRESSAO TOTAL C/PAVIMENTO    |                                            |
| 11                | NOVA LIGACAO S/PAVIMENTO       |                                            |

## **Preenchimento dos Campos**

| Campo                          | Preenchimento dos Campos                                                                                                    |
|--------------------------------|----------------------------------------------------------------------------------------------------|
| Descrição                      | Informe a descrição do item de contrato.                                                                                                    |
| Descrição Abreviada            | Informe a descrição abreviada do item de contrato.                                                                                                    |
| Código Constante de<br>Cálculo | Informe o código da constante de cálculo, com no máximo 4 (quatro) dígitos.                                                                                                    |
| Código do Item                 | Informe o código do item, com no máximo 11 (onze) dígitos.                                                                                                    |
| ltem de<br>Administração Local | Informe se o item de contrato é considerado uma administração local. Sendo<br>a Administração local um custo do item de contrato, que deverá estar<br>definido no contrato da empresa contratada. E o valor a ser pago deste item<br>é informado a cada boletim gerado, no mesmo percentual que o boletim for<br>calculado em relação ao valor global do contrato. É importante informar que,<br>este campo somente será habilitado quando o cadastro de atividade possuir<br>mais de uma atividade. Para mais detalhes sobre <b>Processo de Gestão de</b><br><b>Micromedição</b> acesse o link associado ao nome |
| Gestão<br>Micromedição         | Permite indicar se o item de contrato a ser cadastrada/ ou atualizado indica<br>que a empresa contratada realiza instalação ou substituição de hidrômetro.É<br>importante informar que, este campo somente será habilitado quando o<br>cadastro de atividade possuir mais de uma atividade. Para mais detalhes<br>sobre <b>Processo de Gestão de Micromedição</b> acesse o link associado ao<br>nome.                                                                                                    |
| Valor Fixo                     | Campo obrigatório. Informe se o item inserido possui valor fixo.                                                                                                    |

| Campo            | Preenchimento dos Campos                                                                                                    |
|------------------|----------------------------------------------------------------------------------------------------|
| Indicador de Uso | Informe a opção Ativo para indicar que o item do contrato está ativo no sistema, caso contrário, selecione a opção Inativo. |

### Funcionalidade dos Botões

| Botão                                                                                                    | Descrição da Funcionalidade                                                                    |
|----------------------------------------------------------------------------------------------------|------------------------------------------------------------------------------------------------|
| Filtrar                                                                                                    | Ao clicar neste botão, o sistema executa o filtro com base nos parâmetros informados.          |
| Limpar                                                                                                    | Ao clicar neste botão, o sistema limpa o conteúdo dos campos na tela.                          |
| Remover                                                                                                    | Ao clicar neste botão, o sistema remove o(s) item(ns) marcados no checkbox.                    |
| Voltar Filtro                                                                                                    | Ao clicar neste botão, o sistema retorna à tela de filtro.                                     |
| Voltar                                                                                                    | Ao clicar neste botão, o sistema volta à tela anterior.                                        |
| I all a construction of the second second se | Ao clicar neste botão, o sistema gera o relatório ITENS DE SERVIÇOS CADASTRADOS.               |
| Desfazer                                                                                                    | Ao clicar neste botão, o sistema desfaz o último procedimento realizado.                       |
| Cancelar                                                                                                    | Ao clicar neste botão, o sistema cancela a operação e retorna à tela principal.                |
| Atualizar                                                                                                    | Ao clicar neste botão, o sistema comanda a atualização dos dados referente ao tipo de crédito. |

## Referências

#### Manter Item de Contrato

**Inserir Item de Contrato** 

### **Termos Principais**

#### Faturamento

Clique aqui para retornar ao Menu Principal do GSAN

From: https://www.gsan.com.br/ - Base de Conhecimento de Gestão Comercial de Saneamento

Permanent link: https://www.gsan.com.br/doku.php?id=ajuda:manter\_item\_de\_contrato&rev=1626203635

Last update: 13/07/2021 19:13

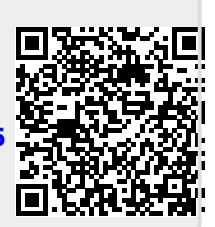